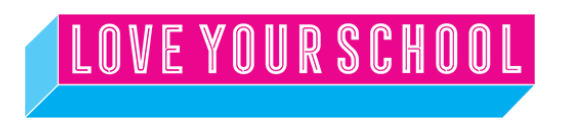

## **Change Your ESA Eligibility with a District Evaluation**

Once you have a SIGNED Universal ESA contract, you can update your student's ESA funding with a district evaluation.

Here is what you'll do to upgrade that category (again, not until after you have signed the Universal ESA contract):

- Login to your ESA portal
- Click Submit a Helpdesk request on the right hand side (it's a blue hyperlink)
- Click on "Request a service"
- Choose "ESA Enrollment" as your template, it should look like this:

| O Home - Arizona Depart  |                                                                       |                                     |                              |    |     |
|--------------------------|-----------------------------------------------------------------------|-------------------------------------|------------------------------|----|-----|
| → C 😅 helpdesk.az        | ed.gov/app/itdesk/HomePage.do                                         |                                     |                              |    | * ( |
| eate a service request   | ESA Enrollment Switch template                                        |                                     |                              |    | ×   |
| Request Type             | Service Request                                                       | Status                              | Open                         |    |     |
| * Category               | ESA Enrollment                                                        | On Behalf Of User                   | Select On Behalf Of User 🗸 🖓 | 2+ |     |
| *Sub Category            | Question $\times$ $\checkmark$                                        |                                     |                              |    |     |
| *Item                    | Question ~                                                            |                                     |                              |    |     |
| * Subject                | ESA eligibility category                                              |                                     |                              |    |     |
| * Description            | B I U ⊕   Verdana v   10 v A ⊠ ≡ v ⊞ v ⊡ v ⊥ v ⊞ v   × ③ ③ □ v        |                                     |                              | ,  |     |
|                          | I am submitting a private diagnosis for my o<br>Child's Name and ID # | child to change his ESA eligibility | y category.                  | >  |     |
| Requester Details Sectio | n                                                                     |                                     |                              |    |     |
| * Requester Name         | White, Lindsey                                                        | Assets                              | Select Assets                | +  |     |
|                          | Phone : - Department : - Job Title : -                                |                                     |                              |    |     |
|                          |                                                                       |                                     |                              |    |     |

- In the description box type "I am submitting a district evaluation for my child to change their ESA eligibility category."
- Include your child's name and ESA ID#
- Scroll down slightly and attach the PDF of the district evaluation (either a MET, IEP, or 504)
- Once that is submitted you will see your request as "pending" on your Helpdesk homepage
- The ESA program should upgrade funding and then send another contract to sign
- Review the new contract and sign. Then you will be all set!